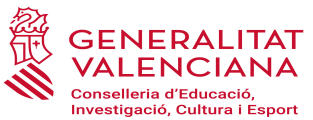

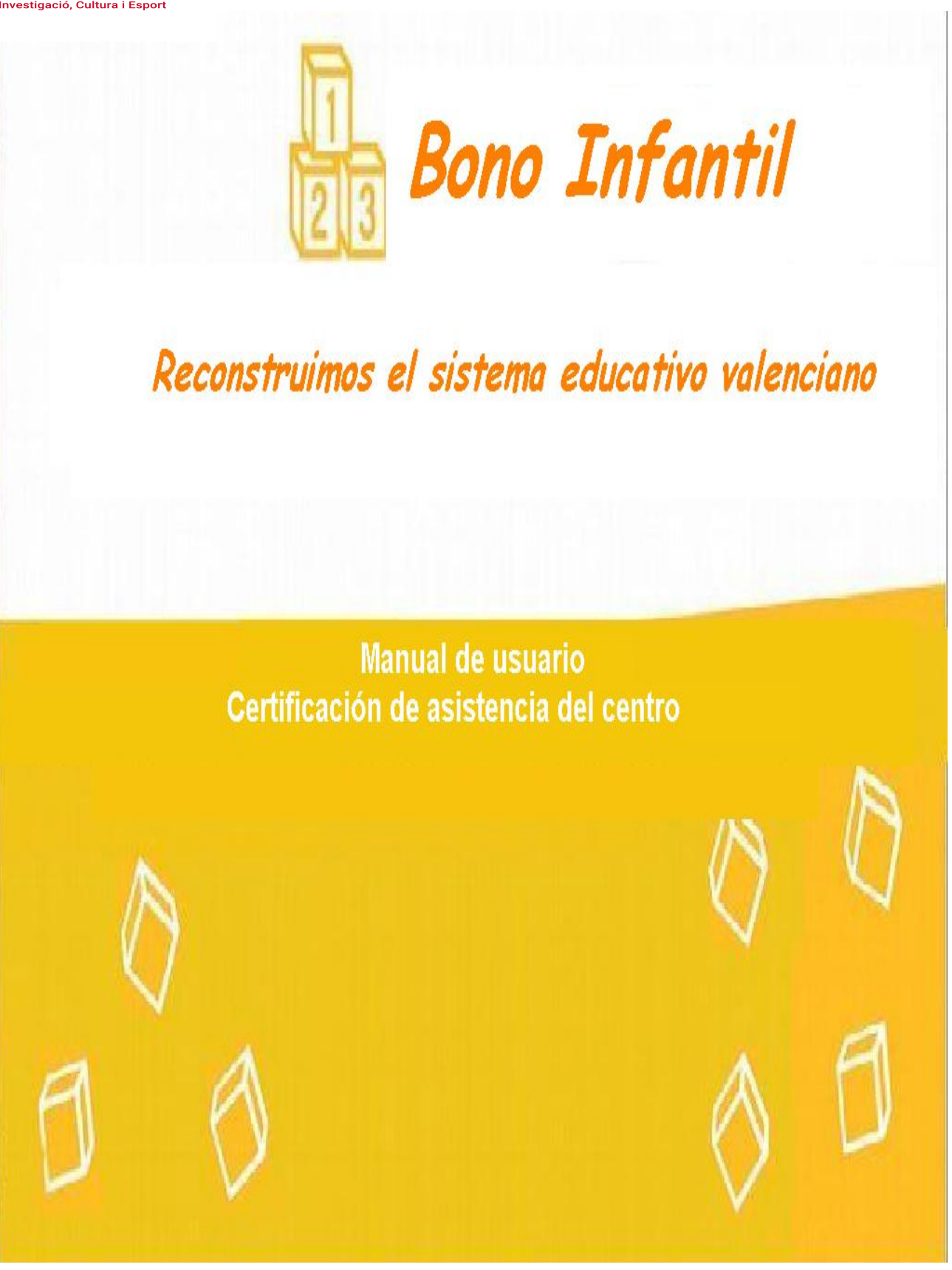

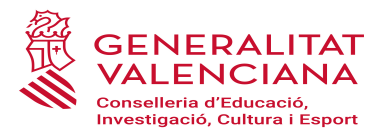

## MANUAL DE USUARIO. CERTIFICACIÓN DE LA ASISTENCIA DEL CENTRO

## **BO INFANTIL**

### Índice de contenido

| 1. INTRODUCCIÓN                                 | 3  |
|-------------------------------------------------|----|
| 2. INTRODUCCIÓN DE ASISTENCIA                   | 4  |
| 2.1. APARTADO 1: LISTADO CENTROS                | 4  |
| 2.2. APARTADO 2: LISTADO ALUMNOS CON ASISTENCIA | 6  |
| 2.3. DOCUMENTOS DE CERTIFICACIÓN                | 8  |
| 2.4. REAPERTURA DE REVISIÓN DE ASISTENCIA       | 12 |
| 2.5. APERTURA DE PERÍODOS EXTRAORDINARIOS       | 13 |
|                                                 |    |

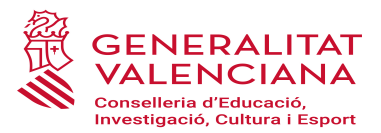

#### 1. INTRODUCCIÓN

La Certificación de Asistencia del alumnado de 0 a 3 años de los centros autorizados y del alumnado de 0 a 2 años de las escuelas infantiles municipales es el proceso mediante el cual cada mes se certificará y controlará la asistencia de los beneficiarios/as de Bono en el centro o escuela municipal en que estén matriculados/as y que será requisito indispensable para el adeudo por parte de la Conselleria del importe del bono a los centros o escuelas municipales.

Para que a un centro o escuela municipal le sea abonado el importe del bono de un alumno/a adjudicatario/a de la ayuda deberá certificar su asistencia y recoger de la familia la hoja de justificación de asistencia mensual del alumnado (documento físico) debidamente firmado por el padre/madre/tutor/a. Los centros y escuelas infantiles municipales deberán adjuntar este documento a la aplicación informática en el mismo plazo indicado

#### FUNCIONALIDAD PARA EL CENTRO

Esta función permite en el centro:

- **INTRODUCCIÓN ASISTENCIA**: Permite que el centro introduzca el registro de asistencia del alumnado para cada mes.
- **DOCUMENTOS DE JUSTIFICACIÓN**: Permite obtener el documento de Justificación mensual de las familias.
- **INTRODUCCIÓN DE LA JUSTIFICACIÓN**: Permite que el centro introduzca los registros de asistencia justificados por las familias.
- **DOCUMENTOS DE CERTIFICACIÓN**: Permite obtener el documento de certificación y su visualización una vez presentado.
- **REAPERTURA ASISTENCIA**: Permite realizar la reapertura para la revisión de información de asistencia siempre que se esté en un período activo para el mes gestionado.

Una vez remitido el certificado de asistencia y finalizado el período habilitado para hacerlo, NO se podrá modificar el mencionado informe.

• APERTURA ASISTENCIA EN PERIODOS EXTRAORDINARIOS: Permite durante el curso aportar las hojas de asistencia con las firmas recogidas fuera de los períodos ordinarios.

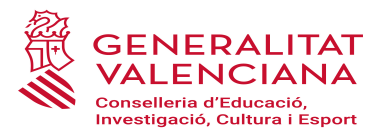

#### 2. INTRODUCCIÓN DE ASISTENCIA.

La certificación de alumnado está incluida en la opción de menú Gestión Asistencia.

| <b>Bo Infantil</b><br>(2018/2019)         | EI 1ER CICLE MUNICIF<br>( )<br>Último Acceso: 14/05/2018 10:28    | PAL                              | Valenciano Castellano |
|-------------------------------------------|-------------------------------------------------------------------|----------------------------------|-----------------------|
| Solicitudes - Gestión -<br>Notificaciones | Informes Configuración - Ordinaria Recursos / Violencia de Género | No existen Novedades disponibles | Notificaciones 0      |
|                                           |                                                                   |                                  |                       |
|                                           |                                                                   |                                  |                       |
|                                           |                                                                   |                                  |                       |
|                                           |                                                                   |                                  |                       |
|                                           |                                                                   |                                  |                       |

Se compondrá de 2 apartados de información.

#### 2.1. APARTADO 1: LISTADO CENTROS.

En el apartado 1, se tendrá acceso a los registros mensuales de los centros o centro sobre los que se tenga permiso, y a la situación de certificación de los mencionados centros para cada mes.

La información reflejada en este apartado hace referencia a la certificación de asistencia introducida por el centro y a la justificación de asistencia mensual realizada por las familias a través de la "hoja de firmas", que sustituye al antiguo bono en papel.

| 1<br>23                      | Bo Infant                          | EI 1ER CICLE MUNICIPAL<br>(, )<br>Utilimo Acceso: 14/05/2018 10:28 | Aanuales |   |                     | Valenciano Castellano |
|------------------------------|------------------------------------|--------------------------------------------------------------------|----------|---|---------------------|-----------------------|
| Solicitudes                  | 🝷 📊 Gestión 🝷                      | Informes 🔅 Configuración 🗸                                         |          |   |                     | Notificaciones 🧕      |
| Gestión asistenci            | ia                                 |                                                                    |          |   |                     |                       |
| <ul> <li>Búsqueda</li> </ul> |                                    |                                                                    |          |   |                     |                       |
| Mes                          | -                                  |                                                                    |          |   | Revisada asistencia | Revisado bono         |
|                              | Enero                              |                                                                    |          |   |                     | D Buscar              |
|                              | Marzo<br>Abril                     |                                                                    |          |   |                     | 두 Acciones            |
| Mes                          | Mayo<br>Junio                      | Denominación                                                       | Població | n | Revisada asistencia | Revisado bono         |
|                              | Septiembre<br>Octubre<br>Noviembre |                                                                    |          |   |                     |                       |
|                              | Diciembre                          |                                                                    |          |   |                     |                       |
|                              |                                    |                                                                    |          |   |                     |                       |
|                              |                                    |                                                                    |          |   |                     |                       |
|                              |                                    |                                                                    |          |   |                     |                       |
|                              |                                    |                                                                    |          |   |                     |                       |
|                              |                                    |                                                                    |          |   |                     |                       |
|                              |                                    |                                                                    |          |   |                     |                       |
|                              |                                    |                                                                    |          |   |                     |                       |
|                              |                                    |                                                                    |          |   |                     |                       |

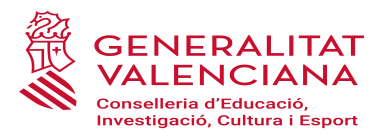

La pantalla se estructura de la manera siguiente

| Bloque                     | Descripción                                                                                                    |
|----------------------------|----------------------------------------------------------------------------------------------------|
| Acceso                     | El acceso común será a través de la opción de menú Gestión Asistencia                                                                                                    |
| Busca                      | <ul> <li>La zona de busqueda permite establecer condiciones sobre los registros que aparecerán en la lista. Es obligatorio establecer por lo menos un criterio de filtrado para obtener resultados:</li> <li>Mes, para situarse en la información de un período. Si se selecciona en blanco, saldrán todos los meses.</li> <li>Revisada asistencia, si se pulsa puede filtrarse los meses que ya han certificado la asistencia, o bien están pendientes de realizarla.</li> <li>Revisado Bono, si se pulsa puede filtrarse los meses para los que se ha marcado la justificación de asistencia, mediante la hoja de firmas de las familias y por lo tanto ha finalizado el proceso de justificación de asistencia.</li> <li>El check Revisada asistencia/bono tiene 3 valores posibles: Marcado si(aparecerá calsilla con un check), Marcado no (aparecerá casilla en blanco), Sin Marcar( aparecerá la casilla en gris)</li> </ul> |
| Listado Mensual<br>Centros | <ul> <li>El listado de centros por mes muestra las columnas:</li> <li>Mes del registro.</li> <li>Código Centro en el registro de centros.</li> <li>Denominación oficial del centro.</li> <li>Población en que está ubicado el centro.</li> <li>Revisada asistencia: si está marcado indica que el proceso de grabación de asistencias por parte del Centro ha sido finalizado para ese centro / mes.</li> <li>Revisado bono: si está marcado indica que el proceso de grabación de las firmas por parte de las familias ha sido finalizado para ese centro / mes.</li> </ul>                                                                                                    |

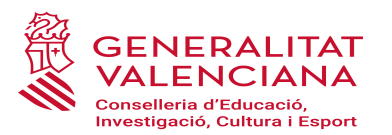

| 1<br>23                      | Bo Infantil     | EI 1ER CICLE MUNICIPAL<br>( )<br>Último Acceso: 14/05/2018 10:26 | Aanuales  |                       | Valenciano Castellano |
|------------------------------|-----------------|------------------------------------------------------------------|-----------|-----------------------|-----------------------|
| Solicitudes                  | 👻 📅 Gestión 🕶 📅 | Informes 🔅 Configuración 🛨                                       |           |                       | Notificaciones 🧕      |
| Gestión asisteno             | cia             |                                                                  |           |                       |                       |
| <ul> <li>Búsqueda</li> </ul> |                 |                                                                  |           |                       |                       |
| Mes                          | Septiembre 👻    |                                                                  |           | 🔲 Revisada asistencia | Revisado bono         |
|                              |                 |                                                                  |           |                       | Descar                |
|                              |                 |                                                                  |           |                       | Acciones              |
| Mes                          | Cód. Centro     | Denominación                                                     | Población | Revisada asistencia   | Revisado bono         |
| Septiembre                   |                 | EI 1er CICLE MUNICIPAL                                           |           |                       |                       |
|                              |                 |                                                                  |           |                       |                       |
|                              |                 |                                                                  |           |                       |                       |
|                              |                 |                                                                  |           |                       |                       |
|                              |                 |                                                                  |           |                       |                       |
|                              |                 |                                                                  |           |                       |                       |
|                              |                 |                                                                  |           |                       |                       |
|                              |                 |                                                                  |           |                       |                       |
|                              |                 |                                                                  |           |                       |                       |
|                              |                 |                                                                  |           |                       |                       |
|                              |                 |                                                                  |           |                       |                       |

#### 2.2. APARTADO 2: LISTADO ALUMNOS CON ASISTENCIA.

Para cada uno de los registros de la lista de centros se podrá acceder a los alumnos matriculados beneficiarios de subvención en el centro, a la información sobre su asistencia y la verificación la justificación de asistencia de los Padres/Tutores del alumno.

El usuario del centro accederá al detalle del alumnado-mes e irá certificando la asistencia de los alumnos marcando el check de "Revisada asistencia" y justificando la asistencia del alumnado marcando el check "Revisado Bono", siempre y cuando el padre/madre/tutor/a legal, haya firmado en la hoja asistencia del mes correspondiente. El centro tendrá que marcar ambas columnas dentro de los plazos establecidos.

Si la revisión de asistencia esta cerrada, el detalle se abrirá en modo lectura, y no se podrá certificar ni justificar ninguna asistencia.

Nada más aparecerán aquellos alumnos a quien les corresponda cobrar bono. No aparecerán los nasciturus (sin incorporación), ni los que se hayan incorporado en el centro después de la fecha límite que se hava establecido para ese mes.

| <ul> <li>Búsqueda</li> </ul> |     |        |           |               |                     |            |              |                 |                       |                 |    |
|------------------------------|-----|--------|-----------|---------------|---------------------|------------|--------------|-----------------|-----------------------|-----------------|----|
| Alumno                       |     |        |           |               |                     | SIP        |              |                 |                       |                 |    |
| Descar                       |     |        |           |               |                     |            |              |                 |                       |                 |    |
| Recurso                      | SIP | Alumno |           |               | Tramo Edad          | Unidad     | Fecha trasla | do Fecha baja   | Revisada asistencia 🔲 | Revisado bono 🔲 |    |
|                              |     |        |           |               | 1-2                 | 1-3        |              |                 |                       |                 |    |
|                              |     |        |           |               | 1-2                 | 1-3        |              |                 |                       |                 | A  |
|                              |     |        |           |               | 1-2                 | 1-3        |              |                 |                       |                 | "H |
|                              |     |        |           |               | 1-2                 | 1-3        |              |                 |                       |                 | =  |
|                              |     |        |           |               | 1-2                 | 1-3        |              |                 |                       |                 | -  |
|                              |     |        |           |               | 1-2                 | 1-3        |              | 10/09/2018      |                       |                 | _  |
|                              |     |        |           |               | 1-2                 | 1-3        |              |                 |                       |                 |    |
|                              |     |        |           |               | 0-1                 | 0-1        |              |                 |                       |                 |    |
| K ( 1                        | /4  |        |           |               |                     |            |              |                 |                       | [1-8/30]        |    |
|                              |     |        | 🕵 Generar | hoja firmas   | 🍮 Subir hoja        | firmada    | T Ver        | hojas de Firmas |                       |                 |    |
|                              |     |        | E         | * Confirmar a | sistencia de alumno | s en Conse | lleria       | Salir           |                       |                 |    |

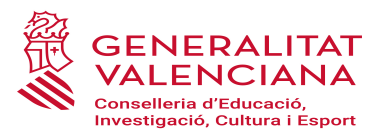

|                                   | <ul> <li>Alumno, criterio para localizar alumnos por su nombre o apellidos<br/>con matrícula activa en el centro.</li> </ul>                                                                                                    |
|-----------------------------------|----------------------------------------------------------------------------------------------------|
|                                   | • <b>SIP,</b> criterio para localizar alumnos por medio del código SIP.                                                                                                    |
| Listado matrícula<br>en el Centro | <ul> <li>El listado de alumnos matriculados en el centro en el mes, y que muestra las columnas: <ul> <li>SIP del alumno.</li> <li>Alumno, con el nombre y apellido.</li> <li>Tramo Edad, en el que figura el alumno.</li> <li>Unidad en que está ubicado el centro.</li> <li>Fecha Traslado registrada en la solicitud del alumno.</li> <li>Fecha Baja, registrada en la solicitud del alumno.</li> <li>Revisada Asistencia, check que establece la CERTIFICACIÓN DE ASISTENCIA del alumno registrada por el CENTRO para el alumno, en este centro y mes.</li> <li>Revisado Bono, check que establece la verificación de la JUSTIFICACIÓN DE ASISTENCIA registrada en la hoja de asistencia del alumno, en este centro y mes.</li> </ul> </li> </ul> |
| Informes de<br>Certificación      | <ul> <li>Generar hoja de firmas, genera en los plazos establecidos, la hoja de firmas de asistencia mensual. Cada centro debe imprimir y entregar a los padres/ tutores legales para que estos puedan firmar de forma manuscrita y justificar la asistencia de sus hijos.</li> <li>Subir hoja de firmas, está acción es obligatoria para poder finalizar la certificación.</li> <li>Ver hoja de firmas, visualiza la hoja de firmas de las familias.</li> <li>Confirmar asistencia en Conselleria, es la funcionalidad que permite registrar la certificación de asistencia.</li> </ul>                                                                                                    |

#### 2.3. DOCUMENTOS DE CERTIFICACIÓN.

Para poder confirmar la información de asistencia por parte del centro es necesario únicamente pulsar el botón **"Confirmar asistencia de alumnos en Conselleria", es necesario para finalizar el proceso de Certificación adjuntar el documento de firmas.** 

Los pasos para confirmar asistencia.

• Pulsar el botón **"Generar hoja de firmas"**: Emite el listado del alumnado matriculado a fecha de certificación, que es necesario firmar por parte de las familias y subir al programa para poder continuar con el trámite de certificación.

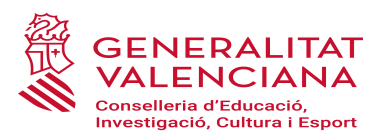

|                              |     | Ce     | Centro: - El 1er CICLE MUNICIPAL Mes: Septiembre |                     |              |                |            |                       |                 |  |  |  |
|------------------------------|-----|--------|--------------------------------------------------|---------------------|--------------|----------------|------------|-----------------------|-----------------|--|--|--|
| <ul> <li>Búsqueda</li> </ul> |     |        |                                                  |                     |              |                |            |                       |                 |  |  |  |
| Alumno                       |     |        |                                                  |                     |              |                |            |                       |                 |  |  |  |
|                              |     |        |                                                  |                     |              |                |            |                       | Descar          |  |  |  |
| Recurso                      | SIP | Alumno |                                                  | Tramo Edad          | Unidad       | Fecha traslado | Fecha baja | Revisada asistencia 🔲 | Revisado bono 🔲 |  |  |  |
|                              |     |        |                                                  | 1-2                 | 1-3          |                |            |                       |                 |  |  |  |
|                              |     |        |                                                  | 1-2                 | 1-3          |                |            |                       |                 |  |  |  |
|                              |     |        |                                                  | 1-2                 | 1-3          |                |            | V                     |                 |  |  |  |
|                              |     |        |                                                  | 1-2                 | 1-3          |                |            | V                     |                 |  |  |  |
|                              |     |        |                                                  | 1-2                 | 1-3          |                |            | V                     | <b>v</b>        |  |  |  |
|                              |     |        |                                                  | 1-2                 | 1-3          |                | 10/09/2018 | <b>V</b>              |                 |  |  |  |
|                              |     |        |                                                  | 1-2                 | 1-3          |                |            | <b>V</b>              |                 |  |  |  |
|                              |     |        |                                                  | 0-1                 | 0-1          |                |            | V                     |                 |  |  |  |
| K ( 1                        | /4  |        |                                                  |                     |              |                |            |                       | [1-8/30]        |  |  |  |
|                              |     |        | 覧 Generar hoja firmas                            | 🌛 Subir hoja        | firmada      | Ver hojas      | de Firmas  |                       |                 |  |  |  |
|                              |     |        | Confirmar a                                      | sistencia de alumno | os en Consel | lería 🔷 Salir  |            |                       |                 |  |  |  |

Una vez generada la hoja de firmas, la persona responsable del centro deberá facilitarla a las familias en los plazos que mensualmente se establezcan para cada certificación:

| ENTRE<br>ENTRE<br>ENTRO:<br>DODIGO:<br>OCALITAT | GENER/<br>ALENC<br>onselleria d'Ed<br>vestigació, Cul | ALITAT<br>JUST<br>JUST<br>tura L Esport | TIFICACIÓ M<br>TIFICACIÓN I<br>SETEMBR<br>SEPTIEMB | ENSUAL D'ASSISTÈNCIÀ D<br>MENSUAL DE ASISTENCIA<br>RE DE 2018<br>RE DE 2018 | 11/10/200               |
|-------------------------------------------------|-------------------------------------------------------|-----------------------------------------|----------------------------------------------------|-----------------------------------------------------------------------------|-------------------------|
| SIP                                             | Alumne                                                |                                         | DNI/NIE                                            | Responsable legal alumnola<br>Nom i cognoms                                 | Firma Pare/Mare/Tutor   |
|                                                 | Alumno                                                |                                         |                                                    | wombre y apellidos                                                          | Firma Padre/Madre/Tutor |
|                                                 |                                                       |                                         |                                                    |                                                                             |                         |
|                                                 |                                                       |                                         |                                                    |                                                                             |                         |
|                                                 |                                                       |                                         |                                                    |                                                                             |                         |
|                                                 |                                                       |                                         |                                                    |                                                                             |                         |
|                                                 |                                                       |                                         |                                                    |                                                                             |                         |
|                                                 |                                                       |                                         |                                                    |                                                                             |                         |
|                                                 |                                                       |                                         |                                                    |                                                                             |                         |
|                                                 |                                                       |                                         |                                                    |                                                                             |                         |
|                                                 |                                                       |                                         |                                                    |                                                                             |                         |
|                                                 |                                                       |                                         |                                                    |                                                                             |                         |
|                                                 |                                                       |                                         | -                                                  |                                                                             |                         |
|                                                 |                                                       |                                         | -                                                  |                                                                             |                         |
|                                                 | I                                                     |                                         | -                                                  | 1                                                                           | 1 de 3                  |

• Una vez adjuntada la "hoja de firmas" se da la posibilidad de acceder al documento presentado por medio de la opción "Ver hoja de firmas".

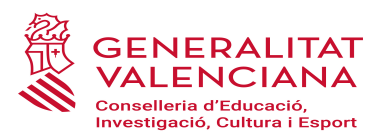

|                              |     | Ce     | Centro: - El 1er CICLE MUNICIPAL Mes: Septiembre |                      |              |                 |            |                     |                 |  |  |
|------------------------------|-----|--------|--------------------------------------------------|----------------------|--------------|-----------------|------------|---------------------|-----------------|--|--|
| <ul> <li>Búsqueda</li> </ul> |     |        |                                                  |                      |              |                 |            |                     |                 |  |  |
| Alumno                       |     |        |                                                  |                      | SIP          |                 |            |                     |                 |  |  |
|                              |     |        |                                                  |                      |              |                 |            |                     | D Buscar        |  |  |
| Recurso                      | SIP | Alumno |                                                  | Tramo Edad           | Unidad       | Fecha traslado  | Fecha baja | Revisada asistencia | Revisado bono 🔲 |  |  |
|                              |     |        |                                                  | 1-2                  | 1-3          |                 |            |                     |                 |  |  |
|                              |     |        |                                                  | 1-2                  | 1-3          |                 |            |                     |                 |  |  |
|                              |     |        |                                                  | 1-2                  | 1-3          |                 |            |                     |                 |  |  |
|                              |     |        |                                                  | 1-2                  | 1-3          |                 |            |                     |                 |  |  |
|                              |     |        |                                                  | 1-2                  | 1-3          |                 |            |                     |                 |  |  |
|                              |     |        |                                                  | 1-2                  | 1-3          |                 | 10/09/2018 |                     |                 |  |  |
|                              |     |        |                                                  | 1-2                  | 1-3          |                 |            |                     |                 |  |  |
|                              |     |        |                                                  | 0-1                  | 0-1          |                 |            |                     |                 |  |  |
| K (                          | /4  |        |                                                  |                      |              |                 |            |                     | [1-8/30]        |  |  |
|                              |     |        | 🕵 Generar hoja firmas                            | 🍮 Subir hoja         | firmada      | Ver hojas o     | le Firmas  |                     |                 |  |  |
|                              |     |        | Confirmar a                                      | asistencia de alumno | os en Consel | lería 💦 💊 Salir |            |                     |                 |  |  |

• Tras **"subir la hoja de firmas**" se procederá a **pinchar el botón "confirmar la asistencia de alumnos en consellería"**, proceso que calculará el importe correspondiente a la certificación mensual, generará el documento de certificación y dará por cerradala certificación y justificación de asistencia.

|                              |     |        | Centro: | - El 1er CICLE | E MUNICIPAL        |             | Mes: S          | Septiembre |                       |                    |
|------------------------------|-----|--------|---------|----------------|--------------------|-------------|-----------------|------------|-----------------------|--------------------|
| <ul> <li>Búsqueda</li> </ul> |     |        |         |                |                    |             |                 |            |                       |                    |
| Alumno                       |     |        |         |                |                    | SIP         |                 |            |                       |                    |
|                              |     |        |         |                |                    |             |                 |            |                       | Descar             |
| Recurso                      | SIP | Alumno |         |                | Tramo Edad         | Unidad      | Fecha traslado  | Fecha baja | Revisada asistencia 🔲 | Revisado bono 📃    |
|                              |     |        |         |                | 1-2                | 1-3         |                 |            | <b>V</b>              | $\bigtriangledown$ |
|                              |     |        |         |                | 1-2                | 1-3         |                 |            | <b>V</b>              | $\overline{\vee}$  |
|                              |     |        |         |                | 1-2                | 1-3         |                 |            | 1                     | $\checkmark$       |
|                              |     |        |         |                | 1-2                | 1-3         |                 |            | 1                     | <b>V</b>           |
|                              |     |        |         |                | 1-2                | 1-3         |                 |            | 1                     |                    |
|                              |     |        |         |                | 1-2                | 1-3         |                 | 10/09/2018 |                       |                    |
|                              |     |        |         |                | 1-2                | 1-3         |                 |            |                       | <b>V</b>           |
|                              |     |        |         |                | 0-1                | 0-1         |                 |            |                       |                    |
| K (                          | /4  |        |         |                |                    |             |                 |            |                       | [1-8/30]           |
|                              |     |        |         | 🕵 Generar      | hoja firmas        | Ver         | hojas de Firmas |            |                       |                    |
|                              |     |        |         | 🛃 Confirmar as | istencia de alumno | s en Consel | ería 💊 Salir    |            |                       |                    |

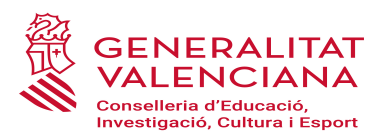

| 23 | Detalle asistencia |     |        |          |                |                   |                 |                                     |                       |                |         |          | ETAT VALENCIANA |
|----|--------------------|-----|--------|----------|----------------|-------------------|-----------------|-------------------------------------|-----------------------|----------------|---------|----------|-----------------|
|    |                    |     |        | entro    | - El 1er CICLE | MUNICIPAL         |                 | Mes: Se                             | otiembre              |                |         |          |                 |
|    | 🔻 Búsqueda         |     |        |          |                |                   | Confirmar asis  | stencia de alumnos                  | en Consellería        | ×              |         |          |                 |
|    | Alumno             |     |        |          |                |                   |                 | va a confirmar la coic              | tonoia al contro cuvo |                |         |          |                 |
|    |                    |     |        |          |                |                   | imp<br>con      | orte total certificado e<br>tinuar? | es 2735.0 €. ¿Desea   |                | P       | Buscar   |                 |
|    | Recurso            | SIP | Alumno |          |                | Tramo Edad        |                 | Si                                  | No                    | ada asistencia | Revisad | o bono 🔲 |                 |
|    |                    |     |        |          |                | 1-2               |                 |                                     |                       |                |         | V        |                 |
|    |                    |     |        |          |                |                   |                 |                                     |                       |                |         |          | Acciones        |
|    |                    |     |        |          |                |                   |                 |                                     |                       | V              |         |          |                 |
|    |                    |     |        |          |                |                   |                 |                                     |                       | $\checkmark$   |         | V        |                 |
|    |                    |     |        |          |                |                   |                 |                                     |                       | V              |         | V        |                 |
|    |                    |     |        |          |                |                   | 1-3             |                                     |                       | V              |         |          |                 |
|    |                    |     |        |          |                |                   |                 |                                     | 10/09/2018            |                |         | V        |                 |
|    |                    |     |        |          |                |                   |                 |                                     |                       | $\checkmark$   |         | V        |                 |
|    |                    |     |        |          |                |                   |                 |                                     |                       |                |         | V        |                 |
|    | K 4 1              | /4  |        |          |                |                   |                 |                                     |                       |                |         | [1-8/30  |                 |
|    |                    |     |        | 🕵 Genera | ar hoja firmas | 🍮 Subir hoja f    | irmada Ca       | Ic Ver hojas                        | de Firmas             |                |         |          |                 |
|    |                    |     |        |          | Confirmar as   | istencia de alumr | nos en Conselle | ria 🔷 Salir                         |                       |                |         |          | -               |

| Centro: - El 1er CICLE MUN                                      | Asistencia cerrada ^ ^<br>IICIPAL Mes: Septiembre Importe total confirmado: 2735,00 € |
|-----------------------------------------------------------------|---------------------------------------------------------------------------------------|
| Datos usuario último cierre Centro                              | Info                                                                                  |
| DNI: Fecha: 11/10/2018 13:52                                    | El mes ha quedado cerrado con la información     presentada.                          |
| Datos usuario primer cierre Centro DNI: Fecha: 02/10/2018 14.02 | ОК                                                                                    |
| ▼ Búsqueda                                                      |                                                                                       |
| Alumno                                                          | SIP                                                                                   |

• Finalizado el proceso de certificación de asistencia, se da la posibilidad de acceder al documento presentado por medio de la opción "Ver certificación".

| <ul> <li>Búsqueda</li> </ul> |     |        |  |            |        |                |            |                         |                   |
|------------------------------|-----|--------|--|------------|--------|----------------|------------|-------------------------|-------------------|
| Alumno                       |     |        |  |            | SIP    |                |            |                         |                   |
|                              |     |        |  |            |        |                |            |                         | 🔎 Buscar          |
| Recurso                      | SIP | Alumno |  | Tramo Edad | Unidad | Fecha traslado | Fecha baja | Revisada asistencia 🔲   | Revisado bono 🔲   |
|                              |     |        |  | 1-2        | 1-3    |                |            | V                       | $\checkmark$      |
|                              |     |        |  | 1-2        | 1-3    |                |            |                         |                   |
|                              |     |        |  | 1 2        | 13     |                |            | V                       |                   |
|                              |     |        |  | 1-2        | 1-3    |                |            | $\checkmark$            |                   |
|                              |     |        |  | 1-2        | 1-3    |                |            | $\checkmark$            |                   |
|                              |     |        |  | 1-2        | 1-3    |                | 10/09/2018 | $\overline{\mathbb{V}}$ | $\overline{\vee}$ |
|                              |     |        |  | 1-2        | 1-3    |                |            | $\overline{\mathbb{V}}$ |                   |
|                              |     |        |  | U-1        | 0-1    |                |            | $\checkmark$            | $\checkmark$      |
| K ( 1                        | /4  |        |  |            |        |                |            |                         | [1-8/30           |
| [ Ver hojas de Firmas        |     |        |  |            |        |                |            |                         |                   |
| 😰 Ver última certificación   |     |        |  |            |        |                |            |                         |                   |

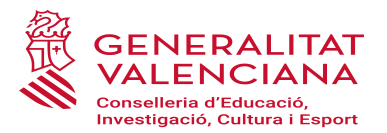

|                                 | ALITAT VA          | ENCIANA<br>on, octoba i rever                                                 | ent Centre / Datos usuarlo<br>Data / Fecha: 11/10/20 | clerre Centro<br>18 13.52.11 |                                                      | ALITAT VAL                      | ENCIANA<br>o, contais i projet                                                                                                    | nt Centre / Datos usuarlo c<br>Data / Fecha: 11/10/201 | olerre Centro                             |
|---------------------------------|--------------------|-------------------------------------------------------------------------------|------------------------------------------------------|------------------------------|------------------------------------------------------|---------------------------------|----------------------------------------------------------------------------------------------------|--------------------------------------------------------|-------------------------------------------|
| BO<br>BOI                       | D INFAN<br>NO INFA | TIL CURS 2018/2019. CERTIFICAT ASSIST<br>NTIL CURS 2018/2019. CERTIFICADO ASI | ÈNCIA MEN<br>STENCIA ME                              | SUAL<br>INSUAL               | BO<br>BOI                                            | NFAN<br>NO INFAI                | TIL CURS 2018/2019. CERTIFICAT ASSIST<br>NTIL CURS 2018/2019. CERTIFICADO ASIS                                                                       | ÈNCIA MENS<br>STENCIA ME                               | SUAL<br>NSUAL                             |
|                                 |                    | SETEMBRE DE 2018<br>SEPTIEMBRE DE 2018                                        |                                                      |                              |                                                      |                                 | SETEMBRE DE 2018<br>SEPTIEMBRE DE 2018                                                                                                    |                                                        |                                           |
| CENTRE                          |                    | EI 1er CICLE MUNICIPAL                                                        |                                                      |                              | Tram 1-2 anys<br>Tramo 1-2 años                      |                                 |                                                                                                    |                                                        |                                           |
| CODI<br>CÓDIGO:                 |                    |                                                                               |                                                      |                              | Recurs                                               | SIP                             | Nom                                                                                                    | Assistència                                            | Import mes                                |
| LOCALITAT                       |                    |                                                                               |                                                      |                              |                                                      |                                 |                                                                                                    | SI                                                     | 120€                                      |
| LOCALIDAD:                      |                    |                                                                               |                                                      |                              |                                                      |                                 |                                                                                                    | SI                                                     | 80€                                       |
| ASSISTÈN                        | CIA ALUM           | NAT BENEFICIARI / IMPORT DE L'AJUDA                                           |                                                      |                              |                                                      |                                 |                                                                                                    | SI                                                     | 70€                                       |
| ASISTENCI                       | IA ALUMN           | ADO BENEFICIARIO / IMPORTE DE LA AYUDA                                        |                                                      |                              |                                                      |                                 | ASSISTÈNCIA ALUMNAT INICIAL / ASISTENCIA /                                                                                                    | ALUMNADO INICIAL                                       | 2.105,00 €                                |
| Tram 0.1 appr                   |                    |                                                                               |                                                      |                              |                                                      |                                 | ASSISTÈNCIA ALUMNAT RECURSOS / ASISTENCIA ALU                                                                                                    | INADO RECURSOS                                         | 0,00 €                                    |
| Tramo 0-1 años                  |                    |                                                                               |                                                      |                              |                                                      |                                 | TOTAL TR                                                                                                    | AM / TOTAL TRAMO                                       | 2.105,00 €                                |
| Recurs                          | SIP                | Nom                                                                           | Assistència                                          | Import mes                   |                                                      |                                 |                                                                                                    |                                                        |                                           |
| Necarao                         |                    | Hombre                                                                        | SI                                                   | 2006                         |                                                      |                                 | ASSISTENCIA ALUMNAT INICIAL CENTRE / ASISTENCIA ALUMNAL                                                                                              | JO INICIAL CENTRO                                      | 2.735,00 €                                |
|                                 |                    |                                                                               | SI                                                   | 906                          |                                                      | AS                              | SISTENCIA ALUMNAT RECURSOS CENTRE / ASISTENCIA ALUMNADO R                                                                                            | ECORSOS CENTRO                                         | 0,00 €                                    |
|                                 | + -                |                                                                               | SI                                                   | 90€                          |                                                      |                                 | IOTAL CENTR                                                                                                    | ETTOTAL CENTRO                                         | 2.735,00 €                                |
|                                 |                    |                                                                               | SI                                                   | 180€                         | - que les dade                                       | able de centre<br>s contingudes | e, declare:<br>s en este llistat són certes i es corresponen amb l'assistència a es                                                                  | te centre de l'alumn                                   | at relacionat en el                       |
|                                 |                    |                                                                               | SI                                                   | 70€                          | mateix.                                              |                                 |                                                                                                    |                                                        |                                           |
|                                 |                    | ASSISTÈNCIA ALUMNAT INICIAL / ASISTENCIA                                      | ALUMNADO INICIAL                                     | 630,00 €                     | <ul> <li>que soc cone<br/>procedirà a reg</li> </ul> | ularitzar la dif                | dita assistencia es contrastara amb els bons firmats aportats per les l<br>ferència o, si és el cas, a iniciar el corresponent expedient de reintegi | ramilies. En en cas o<br>rament.                       | de discrepancia, es                       |
|                                 |                    | ASSISTÈNCIA ALUMNAT RECURSOS / ASISTENCIA ALU                                 | MNADO RECURSOS                                       | 0,00 €                       |                                                      | able de contra                  | dealases                                                                                                    |                                                        |                                           |
|                                 |                    | TOTAL TF                                                                      | RAM / TOTAL TRAMO                                    | 630,00 €                     | - que los datos                                      | contenidos e                    | , deciaro.<br>n este listado son ciertos y se corresponden con la asistencia a este                                                                  | centro del alumnado                                    | o relacionado en el                       |
| Tram 1-2 anys<br>Tramo 1-2 anos |                    |                                                                               |                                                      |                              | mismo.<br>- que soy cono<br>se procederá a           | cedor de que<br>regularizar la  | dicha asistencia se contrastará con los bonos firmados aportados po<br>i diferencia o, en su caso, a iniciar el correspondiente expediente de        | r las familias. En cas<br>reintegro.                   | so de discrepancia,                       |
| Recurs<br>Recurso               | SIP                | Nom<br>Nombre                                                                 | Assistència<br>Asistencia                            | Import mes<br>Importe mes    |                                                      |                                 | ,                                                                                                    |                                                        |                                           |
|                                 |                    |                                                                               | SI                                                   | 120€                         |                                                      |                                 |                                                                                                    | EL/LA RESPONSAL                                        | BLE DEL CENTRE                            |
|                                 |                    | (                                                                             | SI                                                   | 70€                          |                                                      |                                 |                                                                                                    |                                                        |                                           |
|                                 |                    |                                                                               | SI                                                   | 70€                          |                                                      |                                 |                                                                                                    | 11                                                     | l d'octubre de 2018<br>de octubre de 2018 |
|                                 |                    |                                                                               | SI                                                   | 75€                          |                                                      |                                 |                                                                                                    |                                                        |                                           |
|                                 | ł                  |                                                                               | SI                                                   | 70€                          |                                                      |                                 |                                                                                                    |                                                        |                                           |
|                                 | ł                  |                                                                               | 51                                                   | /56                          |                                                      |                                 |                                                                                                    |                                                        |                                           |
|                                 |                    | 1                                                                             | 51                                                   | 906                          |                                                      |                                 |                                                                                                    |                                                        |                                           |
|                                 |                    |                                                                               | SI                                                   | 75€                          |                                                      |                                 |                                                                                                    |                                                        |                                           |
|                                 | <u> </u>           |                                                                               | SI                                                   | 80€                          |                                                      |                                 |                                                                                                    |                                                        |                                           |
|                                 |                    | 1                                                                             | SI                                                   | 906                          |                                                      |                                 |                                                                                                    |                                                        |                                           |
|                                 |                    |                                                                               | SI                                                   | 120€                         |                                                      |                                 |                                                                                                    |                                                        |                                           |
|                                 |                    |                                                                               | SI                                                   | 70€                          |                                                      |                                 |                                                                                                    |                                                        |                                           |
|                                 |                    |                                                                               | SI                                                   | 80€                          |                                                      |                                 |                                                                                                    |                                                        |                                           |
|                                 |                    |                                                                               | SI                                                   | 80€                          |                                                      |                                 |                                                                                                    |                                                        |                                           |
|                                 |                    | 1                                                                             | SI                                                   | 90€                          |                                                      |                                 |                                                                                                    |                                                        |                                           |
|                                 |                    |                                                                               | SI                                                   | 70€                          |                                                      |                                 |                                                                                                    |                                                        |                                           |
|                                 |                    |                                                                               | SI                                                   | 80€                          |                                                      |                                 |                                                                                                    |                                                        |                                           |
| L                               | ł                  |                                                                               | SI                                                   | 120€                         |                                                      |                                 |                                                                                                    |                                                        |                                           |
|                                 | ł                  |                                                                               | SI                                                   | 70€                          |                                                      |                                 |                                                                                                    |                                                        |                                           |
|                                 | ł                  |                                                                               | 31                                                   | 206                          |                                                      |                                 |                                                                                                    |                                                        |                                           |
|                                 | I                  |                                                                               | 51                                                   | /UE                          |                                                      |                                 |                                                                                                    |                                                        |                                           |

#### 2.4. REAPERTURA DE REVISIÓN DE ASISTENCIA.

Estando en plazo de presentación, dentro de las fechas establecidas para el mes, el centro podrá reabrir el mes, para completar o hacer algún ajuste sobre la información previamente presentada. La reapertura supone que deberá adjuntar de nuevo la hoja de firmas.

La confirmación de la nueva certificación supondrá rechazar el documento de confirmación anterior, no obstante, todos los archivos subidos quedaran registrados en la aplicación.

| Gestión asistencia |              |                        |           |                     |                      |  |  |  |
|--------------------|--------------|------------------------|-----------|---------------------|----------------------|--|--|--|
| ✓ Büsqueda         |              |                        |           |                     |                      |  |  |  |
| Mes                | Septiembre + |                        |           | Revisada asistencia | Revisado bono        |  |  |  |
|                    |              |                        |           |                     | 🔎 Buscar             |  |  |  |
|                    |              |                        |           |                     | 두 Acciones           |  |  |  |
| Mes                | Cód. Centro  | Denominación           | Población | Revisada asistencia | F 🔓 Reabrir asistenc |  |  |  |
| Septiembre         |              | EI 1er CICLE MUNICIPAL | 1         |                     |                      |  |  |  |
|                    |              |                        |           |                     |                      |  |  |  |
|                    |              |                        |           |                     |                      |  |  |  |
|                    |              |                        |           |                     |                      |  |  |  |
|                    |              |                        |           |                     |                      |  |  |  |

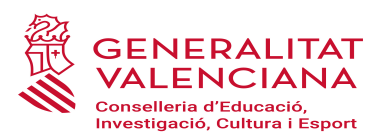

| Detalle asistencia                                                        |                 |                                 |                     |                     | ×             |  |  |
|---------------------------------------------------------------------------|-----------------|---------------------------------|---------------------|---------------------|---------------|--|--|
|                                                                           | Cent            | - EI 1er CICLE MUNICIPAL        | Mes: Septiembre     |                     | <u>^</u>      |  |  |
| ▼ Búsqueda                                                                |                 |                                 |                     |                     |               |  |  |
| Alumno                                                                    | Justificaciones | S                               | ×                   |                     |               |  |  |
|                                                                           |                 |                                 | Acciones            |                     | D Buscar      |  |  |
| Recurso                                                                   | Nombre fichero  | Responsable                     | Fecha               | Revisada asistencia | Revisado bono |  |  |
|                                                                           | Escrito de      |                                 | 14:14:36 11/10/2018 |                     | V             |  |  |
|                                                                           | Calc            |                                 | 13:52:11 11/10/2018 |                     |               |  |  |
|                                                                           | Calc            |                                 | 12:34:53 11/10/2018 |                     |               |  |  |
|                                                                           | 20180918        |                                 | 14:02:36 02/10/2018 |                     |               |  |  |
|                                                                           |                 |                                 |                     |                     |               |  |  |
|                                                                           |                 |                                 |                     |                     |               |  |  |
|                                                                           |                 |                                 |                     |                     | V             |  |  |
|                                                                           |                 |                                 |                     |                     | V             |  |  |
| <b>K</b> ( 1                                                              |                 |                                 |                     |                     | [1-8/30]      |  |  |
| 🕵 Generar hoja firmas Subir hoja firmada Escrito de 💽 Ver hojas de Firmas |                 |                                 |                     |                     |               |  |  |
|                                                                           |                 | Confirmar asistencia de alumnos | s en Consellería    |                     | ~             |  |  |

# 2.5. APERTURA DE PERÍODOS EXTRAORDINARIOS PARA LA JUSTIFICACIÓN DE ASISTENCIA DEL ALUMNADO

En caso de no disponer, por causas justificadas, de todas las firmas de los responsables legales del alumnado en la hoja de justificación de un mes, desde la Subdirección General de Centros se abrirán, a lo largo del curso, períodos extraordinarios, para aportar las hojas de justificación de asistencia con las firmas recogidas fuera del período ordinario.

Una vez verificadas las firmas, se incorporarán las nuevas hojas de justificación de asistencia y se deberá chequear el alumnado del que se ha justificado su asistencia en los períodos extraordinarios.

#### ¡AVISO IMPORTANTE!

NO SE DEBERÁ CHEQUEAR LA JUSTIFICACIÓN ASISTENCIA DE UN NIÑO O NIÑA HASTA QUE NO SE DISPONGA DE LA FIRMA DE SU PADRE/ MADRE O TUTOR/A LEGAL QUE JUSTIFIQUE SU ASISTENCIA EN EL MES CORRESPONDIENTE.